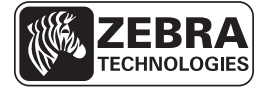

## Seeria ZD500 Series™ kiirteatmik

See juhend on teile abiks printeri igapäevasel kasutamisel. Lisateavet leiate Seeria ZD500 Series<sup>TM</sup> kasutusjuhendist.

### **Printeri osad**

Joonis 1 kujutab printerit väljastpoolt ja joonis 2 andmekandjasahtli sisemust. Sõltuvalt printeri mudelist ja paigaldatud valikutest võib teie printer pildilolevast veidi erineda.

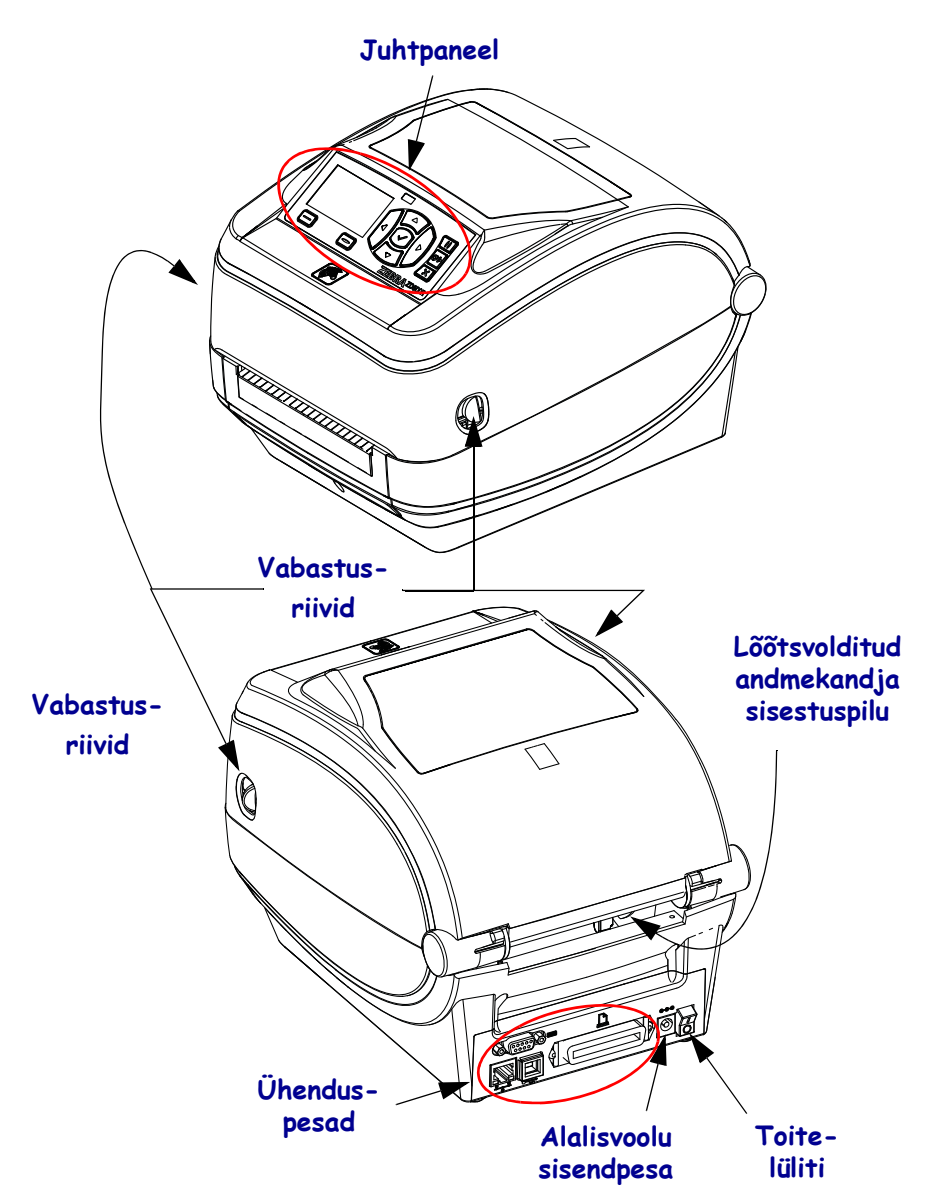

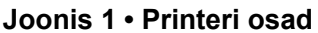

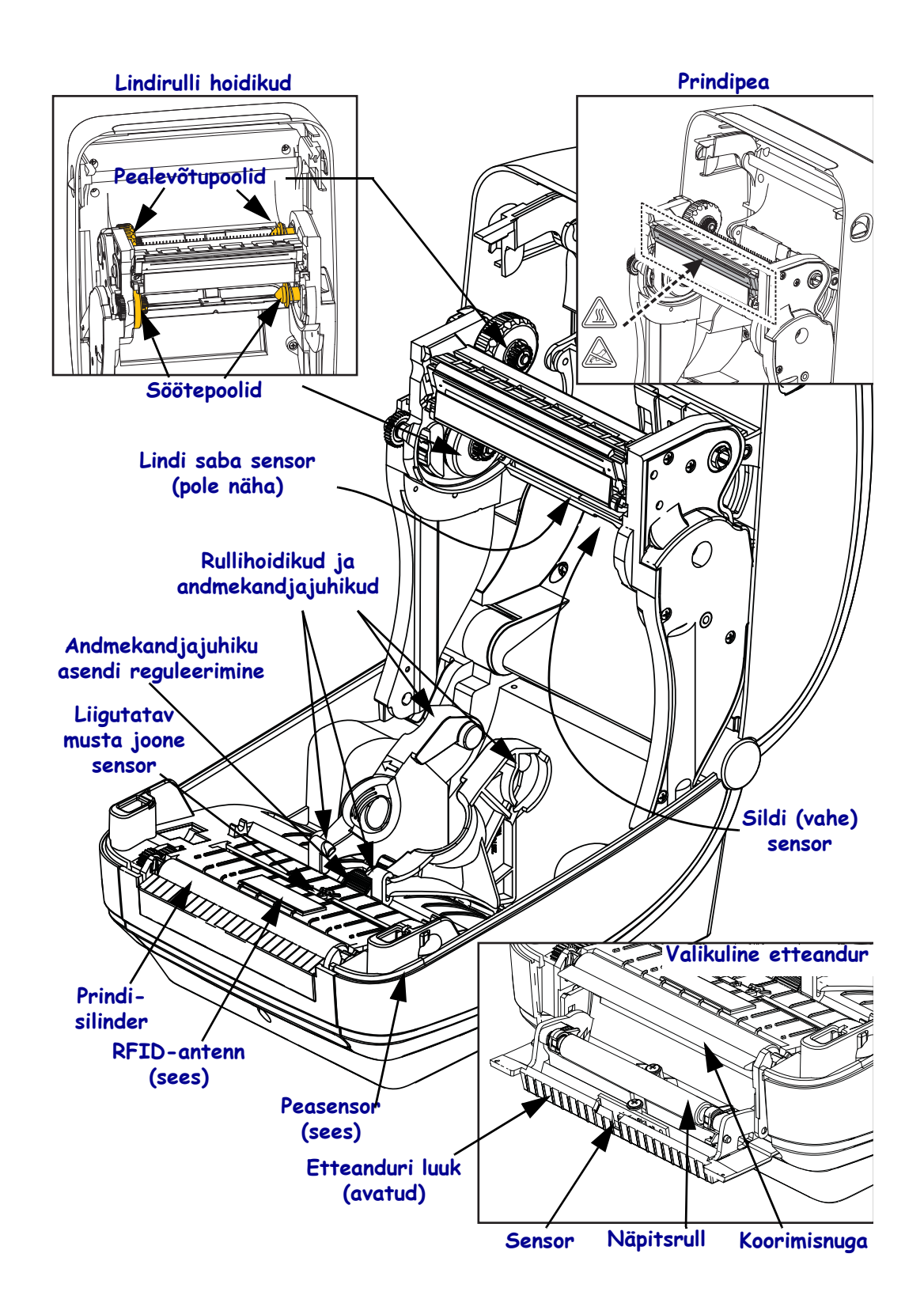

#### Joonis 2 • Printeri osad (jätkub)

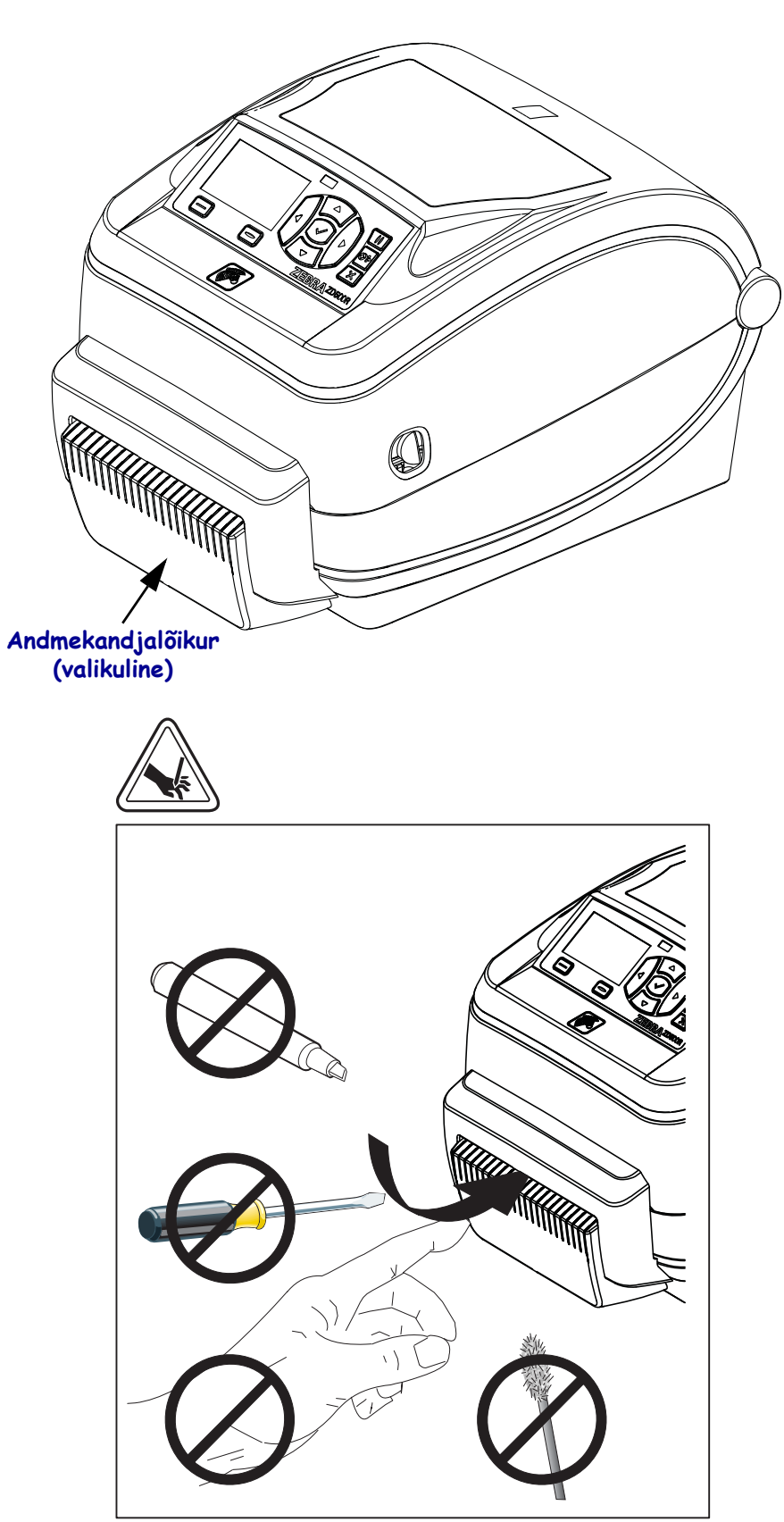

Joonis 3 • Printeri osad – valikuline lõikur

## Juhtpaneel

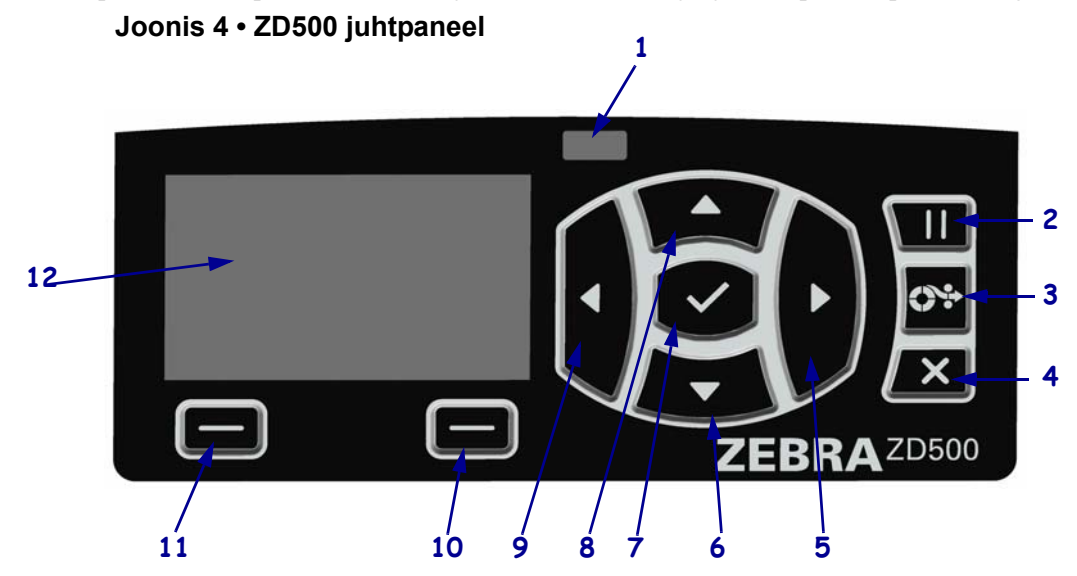

Juhtpaneel näitab printeri tööolekut ja võimaldab kasutajal juhtida printeri põhitoiminguid.

| 1  | Olekutuli                                                                                                    | Näitab printeri olekut. Lisateabe saamiseks vt tabel 1 lk 5.    |  |
|----|----------------------------------------------------------------------------------------------------|-----------------------------------------------------------------|--|
| 2  | PAUSINUPP käivitab või katkestab vajutamisel printeri töö.                                                        |                                                                 |  |
| 3  | SÖÖTENUPU vajutamisel söödab printer ühe tühja sildi.                                                             |                                                                 |  |
| 4  | TÜHISTAMISNUPP tühistab printimistööd, kui printeri töö on katkestatud.                                           |                                                                 |  |
| 5  | PAREMNOOLENUPP, mis on aktiivne vaid menüüsüsteemis, navigeerib paremale.                                         |                                                                 |  |
| 6  | ALLANOOLENUPP muudab parameetri väärtust. Harilikult kasutatakse väärtuse vähendamiseks või valikute kerimiseks.  |                                                                 |  |
| 7  | OK-NUPP toimib järgmiselt:                                                                                        |                                                                 |  |
|    | Nupu OK vajutamine avakuval avab menüüsüsteemi.                                                                   |                                                                 |  |
|    | Nupu OK vajutamine menüüsüsteemis kinnitab kuvatud väärtuse.                                                      |                                                                 |  |
| 8  | ÜLESNOOLENUPP muudab parameetri väärtust. Harilikult kasutatakse väärtuse suurendamiseks või valikute kerimiseks. |                                                                 |  |
| 9  | VASAKNOOLENUPP, mis on aktiivne vaid menüüsüsteemis, navigeerib vasakule.                                         |                                                                 |  |
| 10 | PAREMPOOLNE                                                                                                    | Nende nuppude abil saab täita ekraanil otse nende kohal kuvatud |  |
|    | VALIKUNUPP                                                                                                    | käske.                                                          |  |
| 11 | VASAKPOOLNE                                                                                                    |                                                                 |  |
|    | VALIKUNUPP                                                                                                    |                                                                 |  |
| 12 | Ekraanil kuvatakse printeri tööolek ning ekraani abil saab menüüsüsteemis ringi liikuda.                          |                                                                 |  |

| <i>Olekutuli põleb roheliselt</i><br>Printer on valmis.                                                                                                    |
|----------------------------------------------------------------------------------------------------|
| <ul> <li>Olekutuli põleb kollaselt</li> <li>Kui see indikaatortuli põleb püsivalt, viitab see ühele järgmistest olukordadest:</li> <li>Printer ei ole valmis.</li> <li>Prindipea on liiga kuum.</li> <li>Ettevaatust • Prindipea võib olla kuum ja tekitada raskeid põletusi. Laske prindipeal jahtuda.</li> </ul>                                                                                                    |
| <ul> <li>Olekutuli vilgub kollaselt</li> <li>Kui see indikaatortuli vilgub, viitab see ühele järgmistest olukordadest:</li> <li>Prindipea pole piisavalt kuum.</li> </ul>                                                                                                    |
| <ul> <li>Olekutuli põleb punaselt</li> <li>Kui see indikaatortuli põleb püsivalt, viitab see ühele järgmistest olukordadest:</li> <li>Andmekandja on otsas.</li> <li>Lint on otsas.</li> <li>Prindipea on avatud.</li> <li>Lõikuri tõrge.</li> <li>Printer vajab tähelepanu ega saa ilma kasutajapoolse sekkumiseta jätkata.</li> </ul>                                                                                    |
| <ul> <li>Olekutuli vilgub punaselt         <ul> <li>Kui see indikaatortuli vilgub, viitab see ühele järgmistest olukordadest:</li> <li>Teie printer ei suuda prindipea tüüpi õigesti tuvastada.</li> <li>Emaplaat (MLB) on liiga kuum.</li> <li>Prindipea on äärmuslikult kuum.</li> <li>Ettevaatust • Prindipea võib olla kuum ja tekitada raskeid põletusi. Laske             prindipeal jahtuda.</li> </ul> </li> </ul> |
| Olekutuli vilgub kollaselt ja seejärel vahelduvalt kollaselt/roheliselt<br>See olekutule seisund viitab sellele, et printer on sunnitud allalaadimise režiimis.<br>Sunnitud allalaadimise režiimi kasutatakse printerile uue püsivara allalaadimiseks.<br>Seda režiimi tohib kasutada vaid väljaõppe saanud personal.                                                                                                    |

#### Tabel 1 • Printeri oleku indikaatortuli

## Juhtpaneeli ekraani menüü- ja olekuikoonid

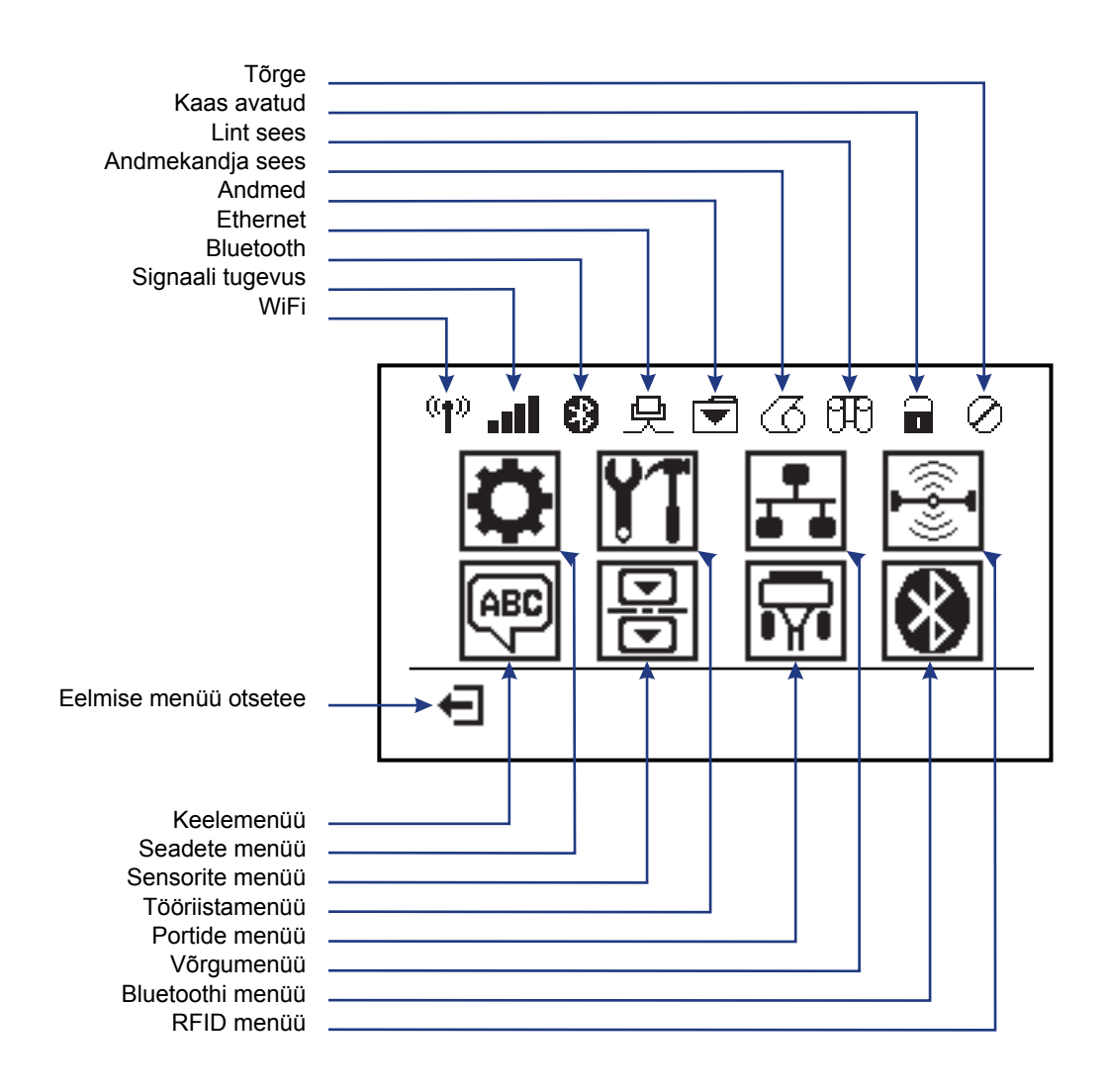

Joonis 5 • Tüüpiline avamenüü

### Printeri juhtpaneeli ekraan

Printeri juhtpaneel hõlmab ekraani, kus saate vaadata printeri olekut ja muuta tööparameetreid. Siin jaotises räägitakse sellest, kuidas navigeerida printeri menüüsüsteemis ja muuta menüü-üksuste väärtusi.

Kui printer on käivitusprotsessi lõpule viinud, lülitub ekraan ooterežiimikuvale (joonis 6). Kui installitud on prindiserver, liigub printer läbi kuvatud teabe ja printeri IP-aadressi.

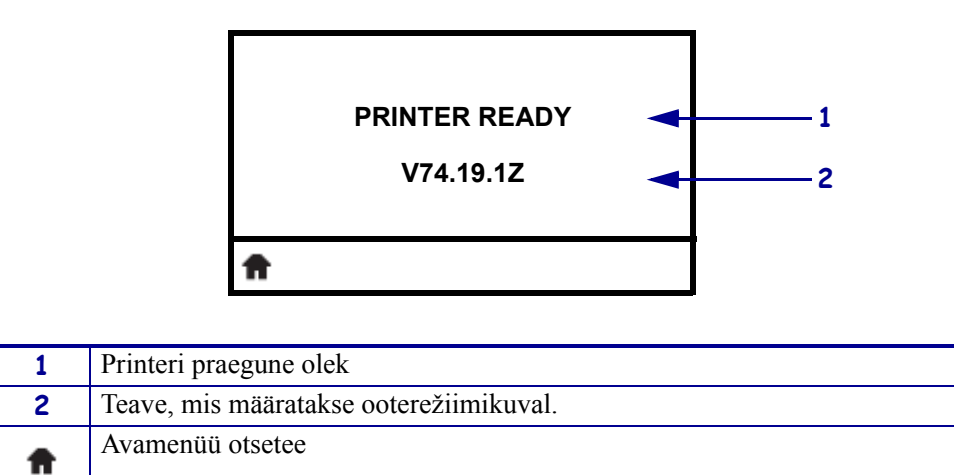

Joonis 6 • Ooterežiimikuva

Printeri tööparameetrid on jaotatud mitmesse kasutajamenüüsse, millele pääseb juurde printeri avamenüü kaudu (joonis 7). Lisateavet printeri seadete muutmise kohta leiate Seeria ZD500 Series kasutusjuhendist.

Joonis 7 • Avamenüü

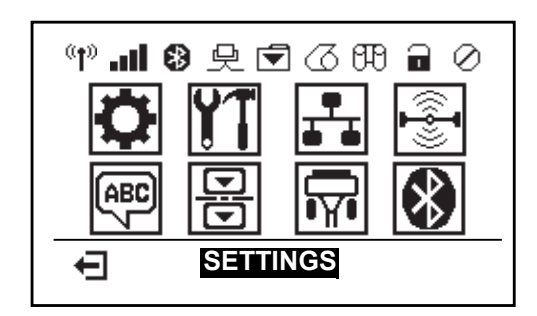

| Avab SEADETE menüü.                 | Avab <i>KEELEmenüü</i> .    |
|-------------------------------------|-----------------------------|
| Avab <i>TÖÖRIISTAmenüü</i> .        | Avab SENSORITE menüü.       |
| Avab VÕRGUmenüü.                    | Avab <i>PORTIDE menüü</i> . |
| Avab <i>RFID menüü</i> .            | Avab BLUETOOTHI menüü.      |
| Väljub ja naaseb ooterežiimikuvale. |                             |
|                                     |                             |

### Menüükuvades navigeerimine

Tabel 2 kujutab navigeerimist juhtpaneeli ekraani kuvadel.

#### Tabel 2 • Navigeerimine

#### **Ooterežiimikuva**

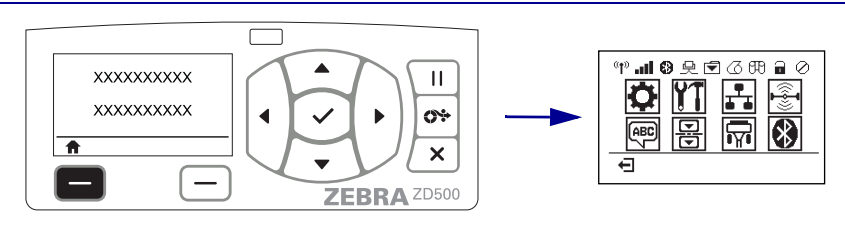

Ootrežiimikuvalt (joonis 6 lk 7) printeri avamenüüsse (joonis 7 lk 7) minekuks vajutage VASAKPOOLSET VALIKUNUPPU.

#### Avamenüü

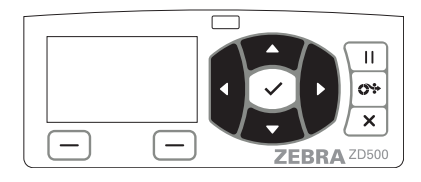

Avamenüüs ikoonilt ikoonile liikumiseks vajutage NOOLENUPPE.

Kui mõni ikoon on valitud, muutuvad selle värvid ikooni esiletõstmiseks vastupidiseks.

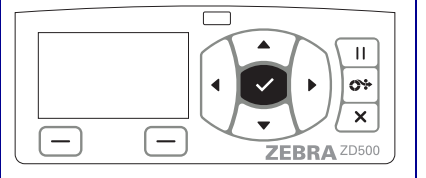

Esiletõstetud menüüikooni valimiseks ja menüüsse sisenemiseks vajutage VALIKUNUPPU (✓).

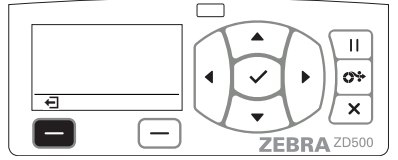

Avamenüüst väljumiseks ja ooterežiimikuvale naasmiseks vajutage VASAKPOOLSET VALIKUNUPPU.

SEADETE menüü ikoon

SEADETE menüü ikoon on esiletõstetud ja valimiseks aktiivne.

Märkus • Printer naaseb automaatselt ooterežiimikuvale, kui avamenüüs pole 15 sekundi jooksul midagi tehtud.

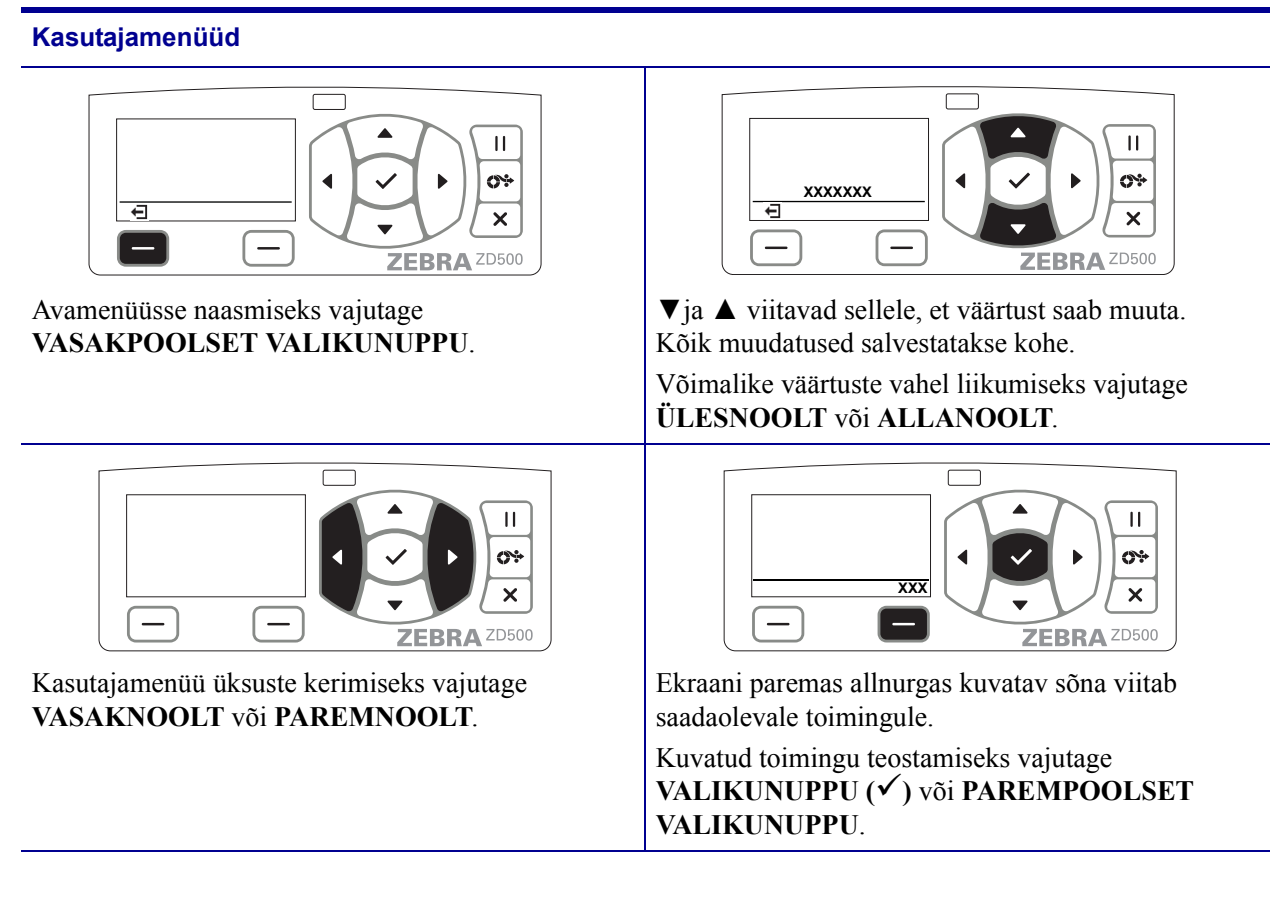

#### Tabel 2 • Navigeerimine

Märkus • Printer naaseb automaatselt avamenüüsse, kui kasutajamenüüs pole 15 sekundi jooksul midagi tehtud.

## Printeri menüüde ja aruandekuva keele määramine

Printer toetab menüükuva, kuupäeva ja kellaaja ning konfiguratsiooniaruannete puhul mitut keelt.

Põhikoht keele häälestamiseks on juhtpaneeli menüü. Kui printer on sisse lülitatud ja olekus "Ready" (Valmis), saab printeri keelt häälestada järgmiselt.

- 1. Vajutage avakuvanuppu ( 🏫 ).
- 2. Navigeerige keelemenüü nupuni () ja vajutage valikunuppu (✓).
- **3.** Kasutage keelte sirvimiseks ülesnoolt ( $\blacktriangle$ ) ja allanoolt ( $\nabla$ ).
- **4.** Kui leiate keele, mida printeri kasutamiseks määrata soovite, lõpetage sirvimine. Kuvatud keel on teie valitud keel.

## Juhtpaneeli menüüde kaart

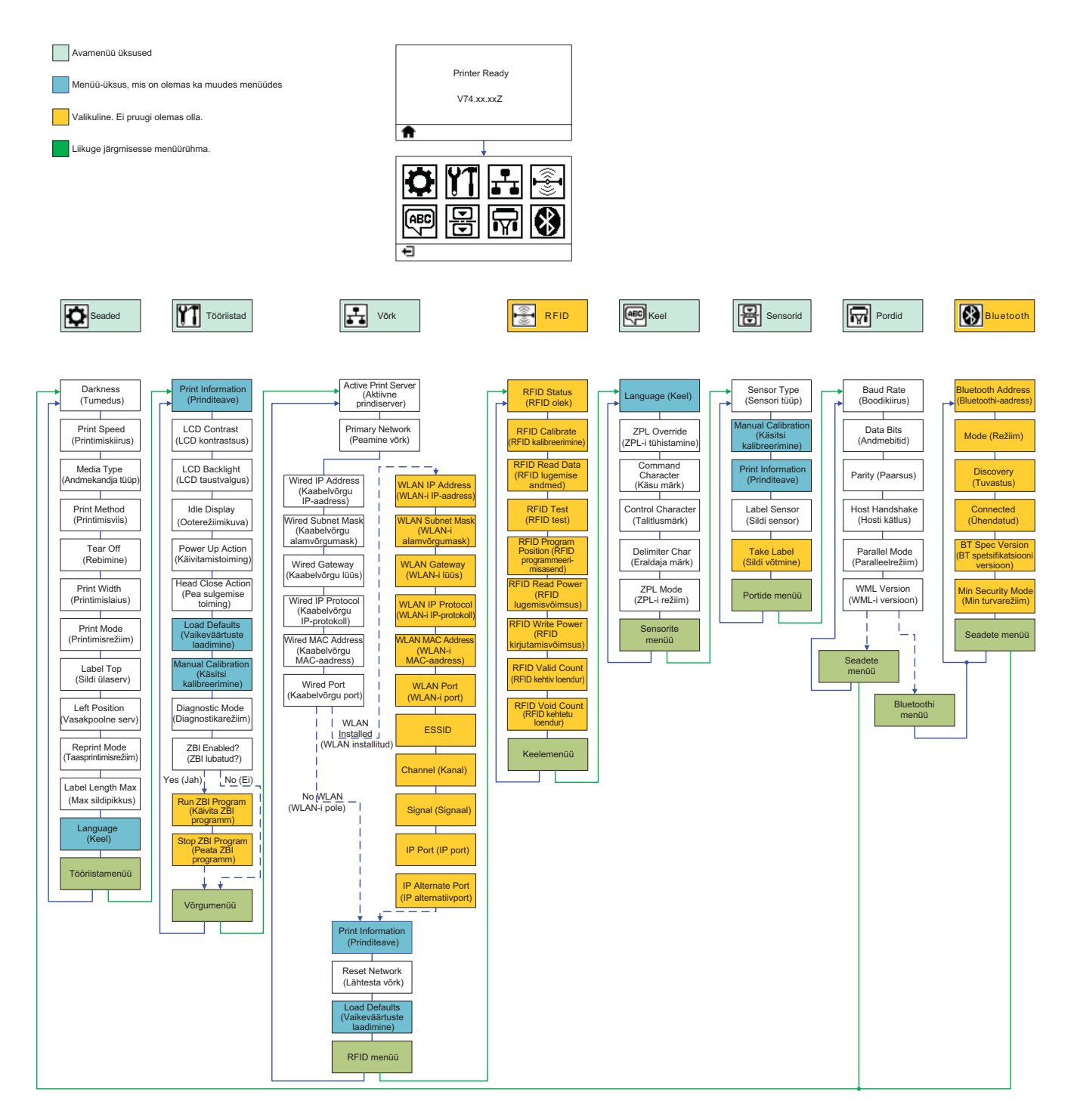

### Toite ühendamine

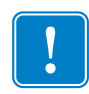

**Oluline** • Paigaldage printer nii, et toitekaabel oleks vajadusel hõlpsasti juurdepääsetav. Kui soovite olla kindel, et printeris pole elektrivoolu, tuleb toitekaabel toiteadapteri ühenduspesast või vahelduvvoolustepslist eemaldada.

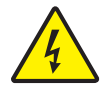

**Ettevaatust** • Ärge kunagi kasutage printerit ega toiteadapterit kohas, kus need võivad märjaks saada. See võib viia tõsiste kehavigastusteni.

- 1. Veenduge, et printeri toitelüliti on välja lülitatud (alumises asendis).
- 2. Ühendage vahelduvvoolu toitekaabel toiteadapteriga.
- **3.** Pistke kaabli teine ots sobivasse vahelduvvoolustepslisse. Märkus: kui vahelduvvoolustepsli toide on sisse lülitatud, läheb aktiivse toite tuli põlema.
- 4. Ühendage toiteadapteri toitepistik printeri toitekaabli ühenduspessa.

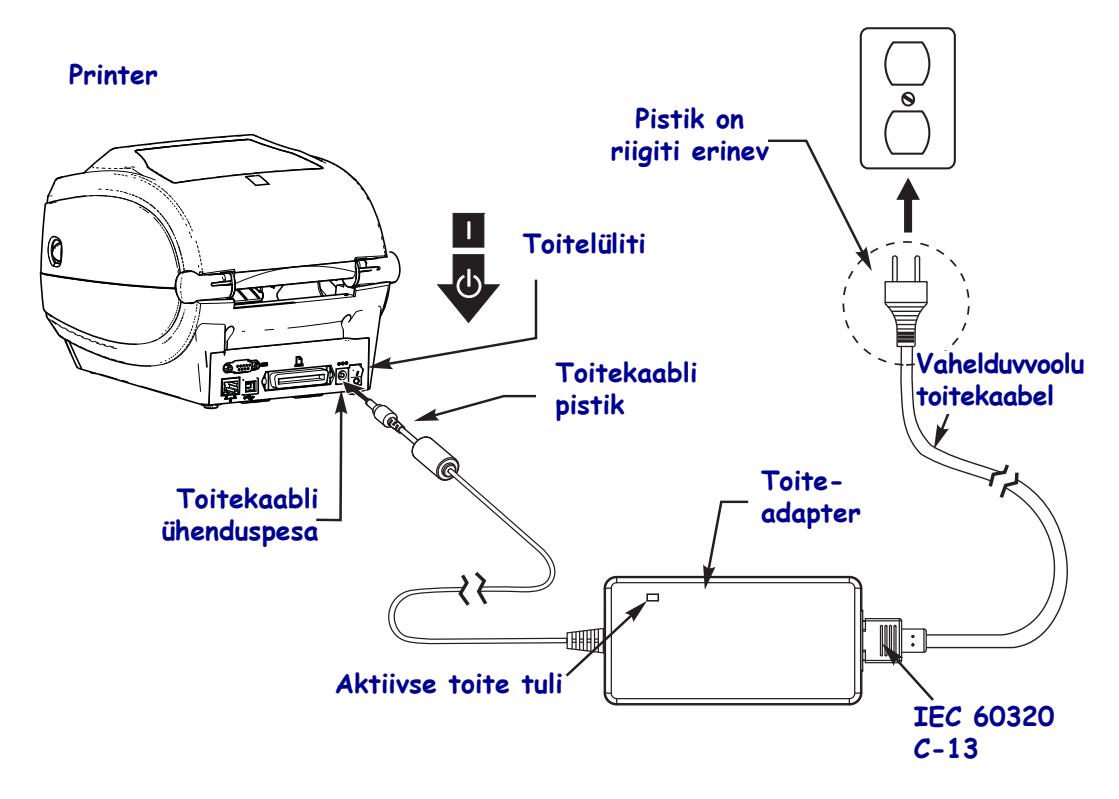

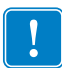

Märkus • Veenduge, et alati on kasutatud sobivat kolmeharulise (3) pistikuga ja standardile IEC 60320-C13 vastavat toitekaablit. Toitejuhtmel peab olema sobiv serdimärgis selle riigi jaoks, kus toodet kasutatakse.

## Andmekandja ja ülekandelindi laadimine

**Ettevaatust** • Andmekandja või lindi laadimisel eemaldage kõik ehted, mis võivad prindipea või muude printeri osadega kokku puutuda.

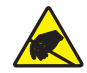

**Ettevaatust** • Enne prindipea katsumist vabanege kogunenud staatilisest elektrist, puudutades metallist printeri raami või kasutades antistaatilist randmeriba ja matti.

**Lindi laadimine.** Linti kasutatakse vaid termilise ülekandega siltide puhul. Otsese termoprintimise siltide puhul ärge linti printerisse laadige (jätke järgmise protseduuri toimingud 2 kuni 6 vahele).

**Oluline** • Prindipea kaitsmiseks kulumise eest kasutage andmekandjast laiemat linti. Lint peab olema väljastpoolt kaetud (lisateavet leiate *Kasutusjuhendist*).

**Andmekandja laadimine.** Järgige rebimisrežiimis lindi ja andmekandja rulli laadimiseks käesolevas jaotises toodud juhiseid. Teavet lõõtsvolditud andmekandja või eri prindirežiimides laadimise kohta leiate *Kasutusjuhendist*.

#### Andmekandja ettevalmistus

Ükskõik, kas andmekandja rull on keritud prinditav külg seespool või väljaspool, printerisse laaditakse see ikka samamoodi.

• Eemaldage ühe keeru jagu andmekandjat. Rull võib transpordi, käsitsemise või hoiundamise käigus tolmuseks või mustaks saada. Ühe keeru jagu andmekandja eemaldamine aitab vältida liimi või määrdunud andmekandja liikumist prindipea ja prindisilindri vahel.

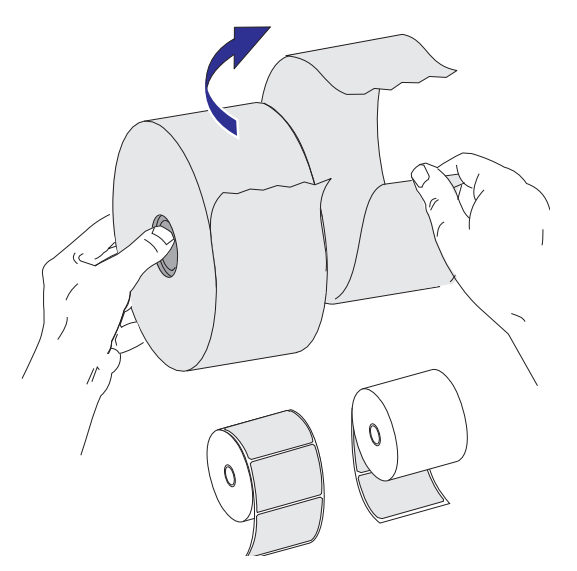

### Rulli paigaldamine andmekandjasahtlisse

- **1.** Avage printer. Tõmmake vabastusriive printeri esiosa poole.
- **2.** Avage andmekandjarulli hoidikud. Tõmmake andmekandjajuhikud vaba käe abil lahti, asetage andmekandjarull rullihoidikute peale ja laske juhikud lahti. Andmekandjarull peab olema asetatud nii, et prinditav pool on prindisilindrist üle liikudes ülespoole suunatud.

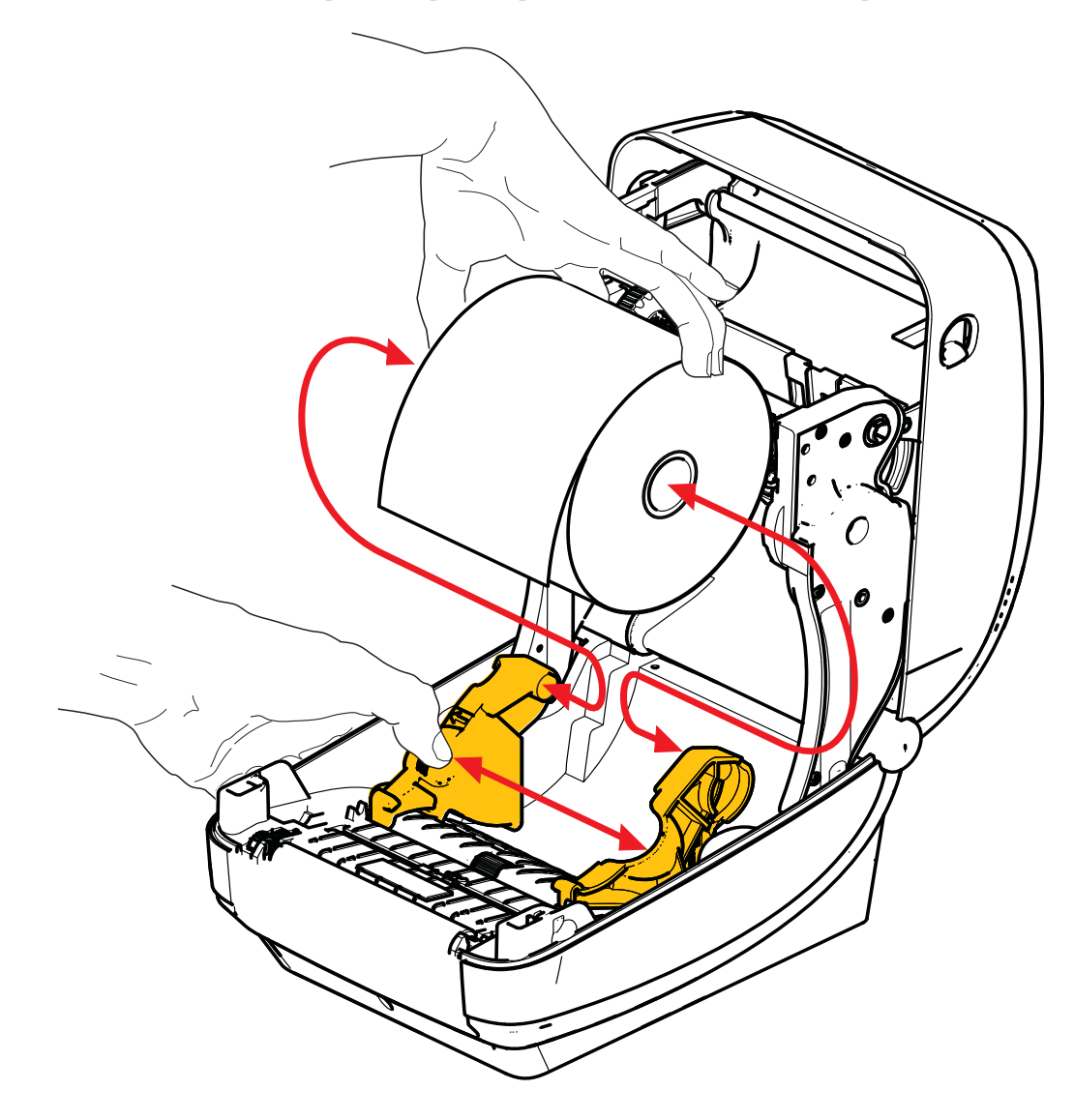

**3.** Veenduge, et liigutatav musta joone sensor asub keskmises vaikeasendis. See on andmekandja tuvastamise tavatööasend. Kui sensor on mujal kui sildi (vahe) tuvastamise vaikealal, tuvastab printer vaid musta joonega, musta märkega ja lõigatud siltidega andmekandjaid. Lisateavet sensori reguleerimise kohta eri kasutusvõimaluste jaoks leiate Kasutusjuhendist.

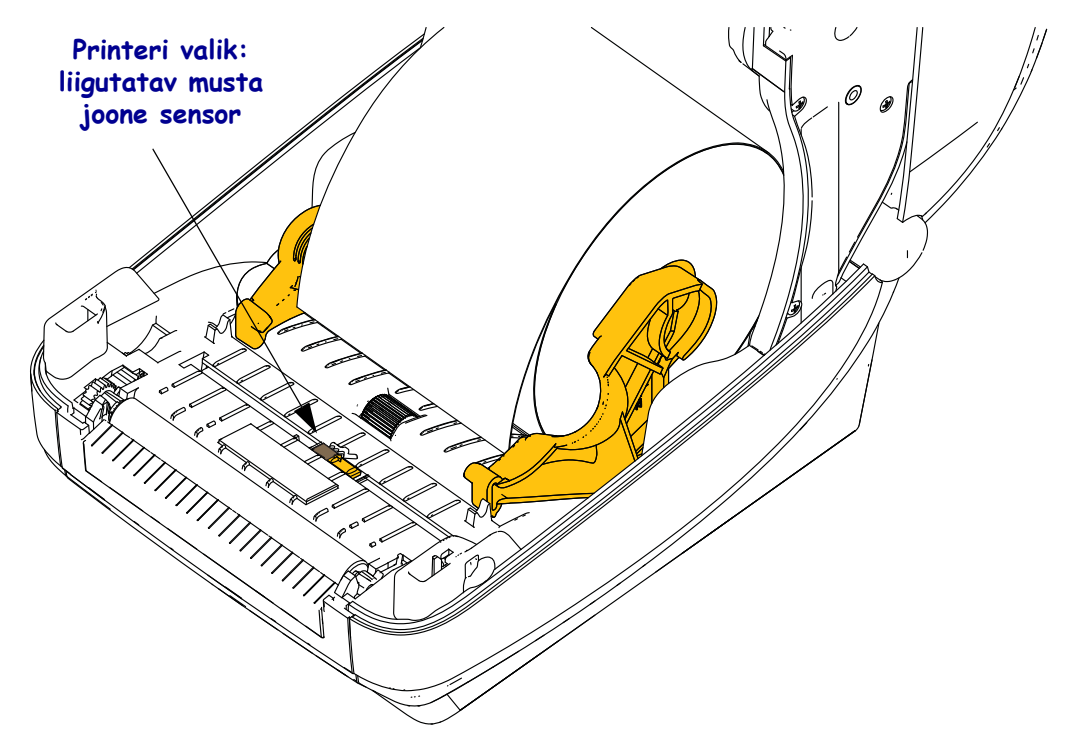

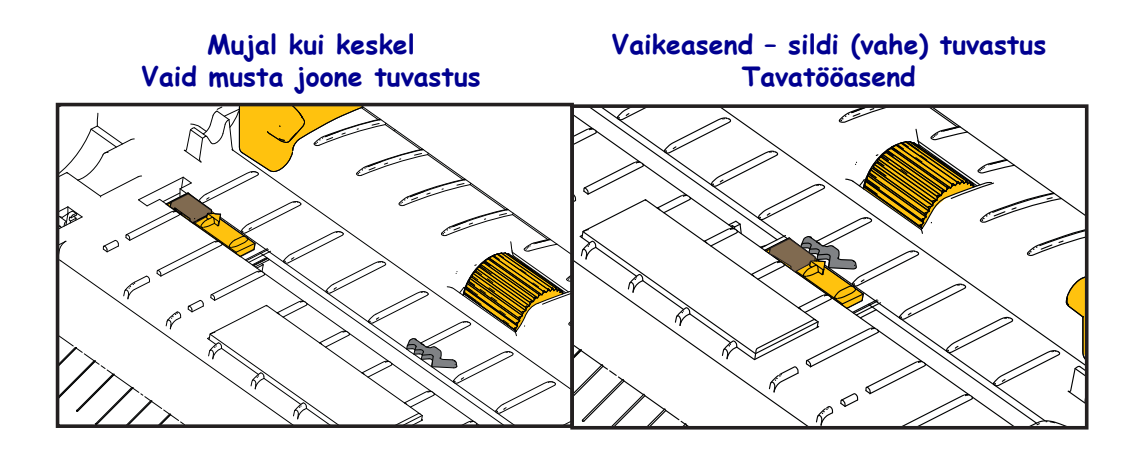

**4.** Tõmmake andmekandjat nii palju, et see ulatub printeri esiosast välja. Veenduge, et rull pöörleb vabalt. Rull ei tohi istuda andmekandjasahtli põhjas. Veenduge, et andmekandja prinditav pool on ülespoole suunatud.

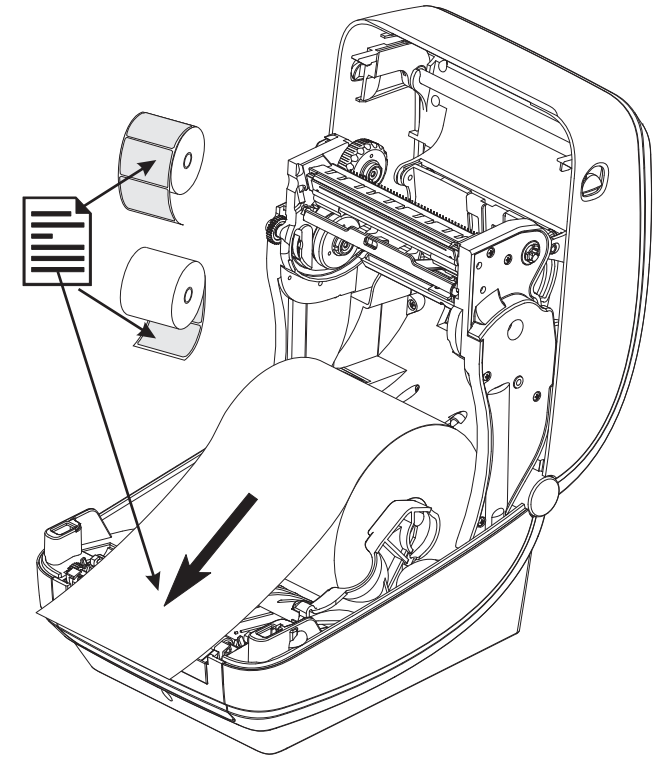

5. Lükake andmekandja mõlema andmekandjajuhiku alt läbi.

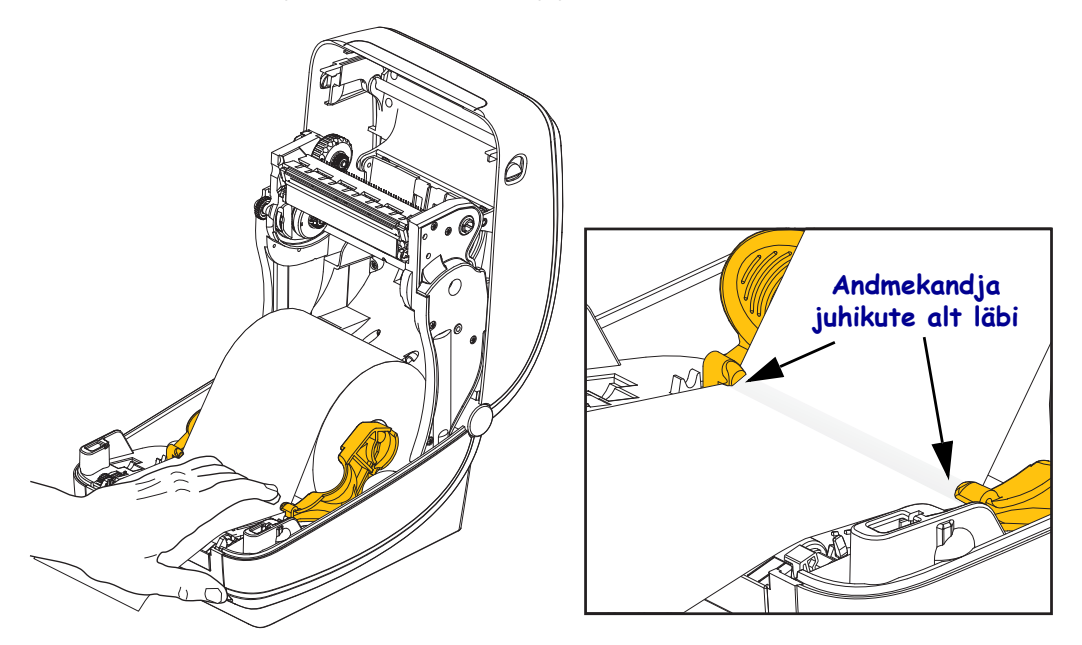

6. Sulgege printer. Vajutage alla, kuni kaas kinni klõpsatab.

## Ülekandelindi laadimine

Ülekandelinte on teie vajadustele vastavamiseks mitmesuguseid ja mitut värvi. Zebra<sup>®</sup> originaallindid on spetsiaalselt teie printeri ja Zebra andmekandjate jaoks loodud. Kui kasutate mõnd muud kui Zebra andmekandjat või linti, mis pole teie Zebra<sup>®</sup> printeri jaoks heaks kiidetud, võite sellega oma printerit või prindipead kahjustada.

- Andmekandja- ja linditüübid peaksid optimaalsete prinditulemuste saavutamiseks omavahel sobima.
- Kasutage alati andmekandjast laiemat linti, et kaitsta prindipead kulumise eest.
- Otseseks termoprintimiseks ärge linti printerisse laadige.

Enne järgmiste toimingute teostamist valmistage lint ette, eemaldades selle ümbrispaberi ja tõmmates kleepriba lahti.

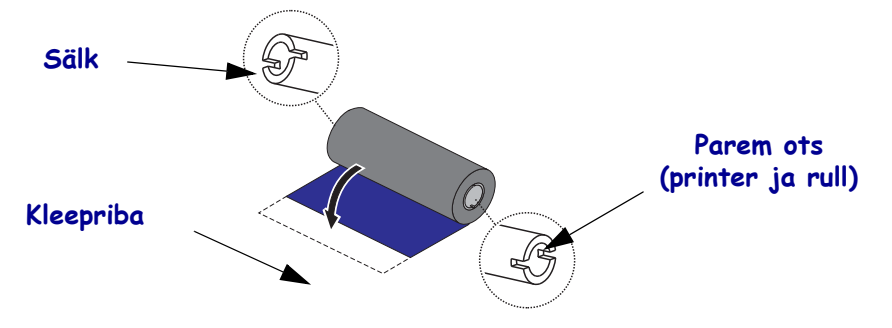

Lisateavet lindi kasutuse kohta leiate Kasutusjuhendist.

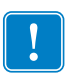

**Oluline** • ÄRGE kasutage vanemate töölauaprinterimudelite lindisüdamikke! Vanemad lindisüdamikud tunnete ära selle järgi, et neil on sälgud vaid ühes otsas. Vanemad südamikud on liiga suured ja põhjustavad pealevõtupooli takerdumist.

**Märkus** • ÄRGE kasutage lindisüdamikke, mille sälgud on viga saanud – ümaraks muutunud, kulunud, purunenud jne. Südamikusälgud peaksid olema kandilised, et südamik pooli külge lukustuks. Vastasel juhul võib südamik lahti tulla ning põhjustada lindi kortsumist, lindi lõpu tuvastamise nurjumist või muid tõrkeid.

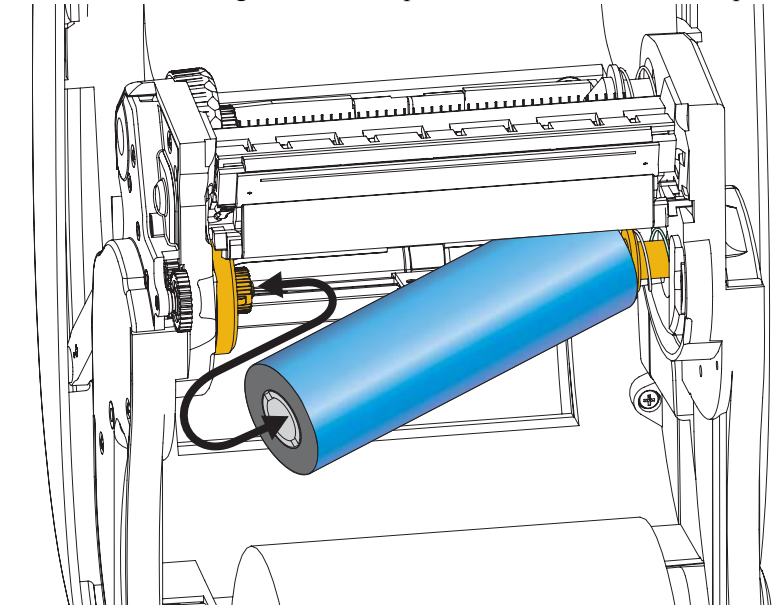

1. Nii et printer on avatud, asetage uus lindrull printeri alumistele lindi söötepoolidele.

Pöörake rulli, kuni sälgud on õiges kohas ja lukustuvad söötemehhanismi vasaku külje sisse.

**2.** Asetage tühi lindisüdamik printeri pealekerimispoolidele. Pöörake lindisüdamikku, kuni sälgud on õiges kohas ja lukustuvad pealevõtumehhanismi vasaku külje sisse.

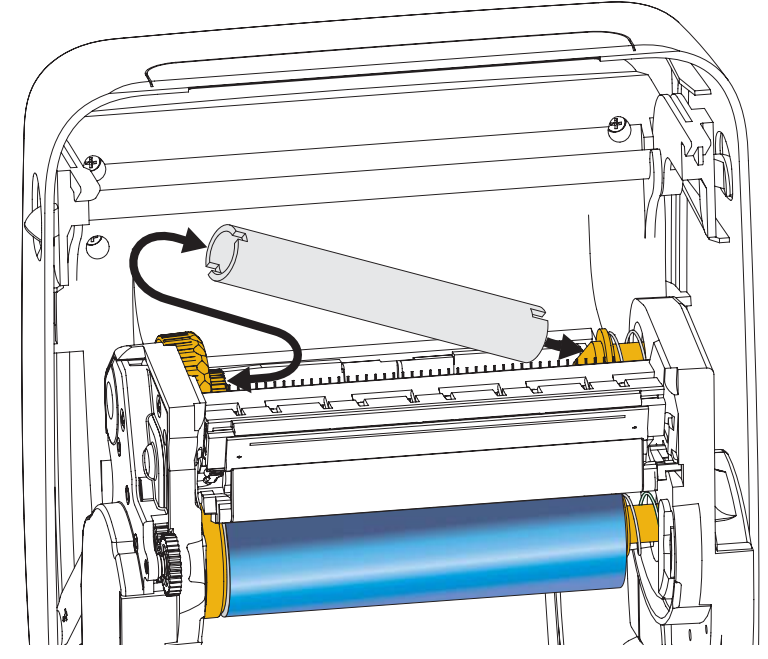

Esimene lindi pealevõtusüdamik asub tootekarbis. Edaspidi järgmise lindirulli pealevõtuks kasutage tühjaks saanud söötesüdamikku.

**3.** Tõmmake ülekandelindi juht rulli küljest lahti ja kinnitage see kleepriba abil pealevõtupoolidel asuva tühja lindisüdamiku külge. Joondage lint lindisüdamiku keskele.

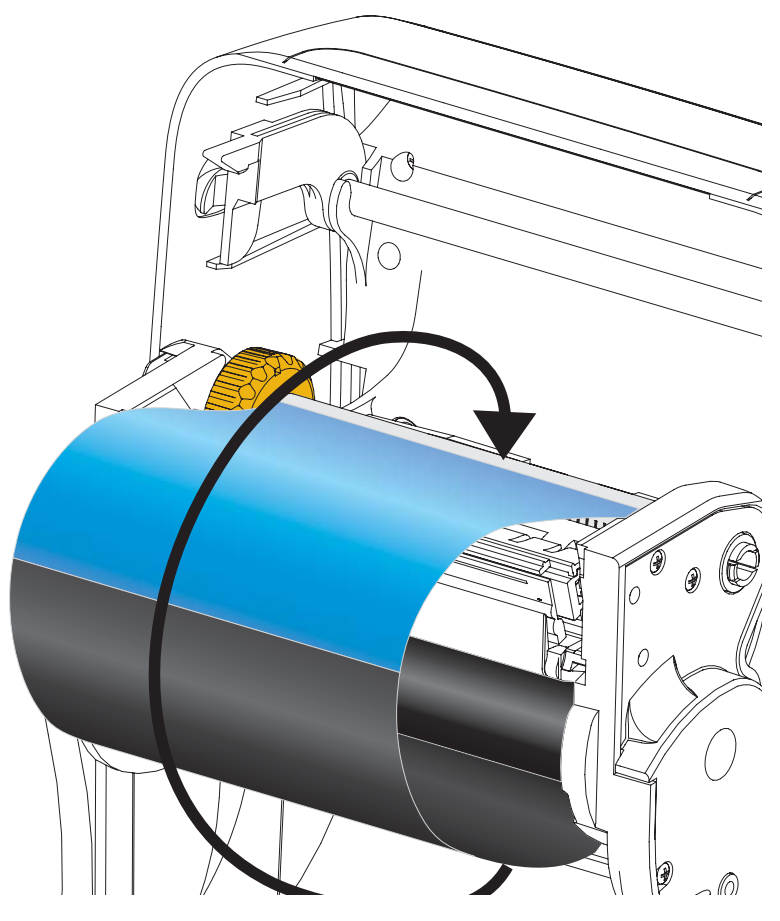

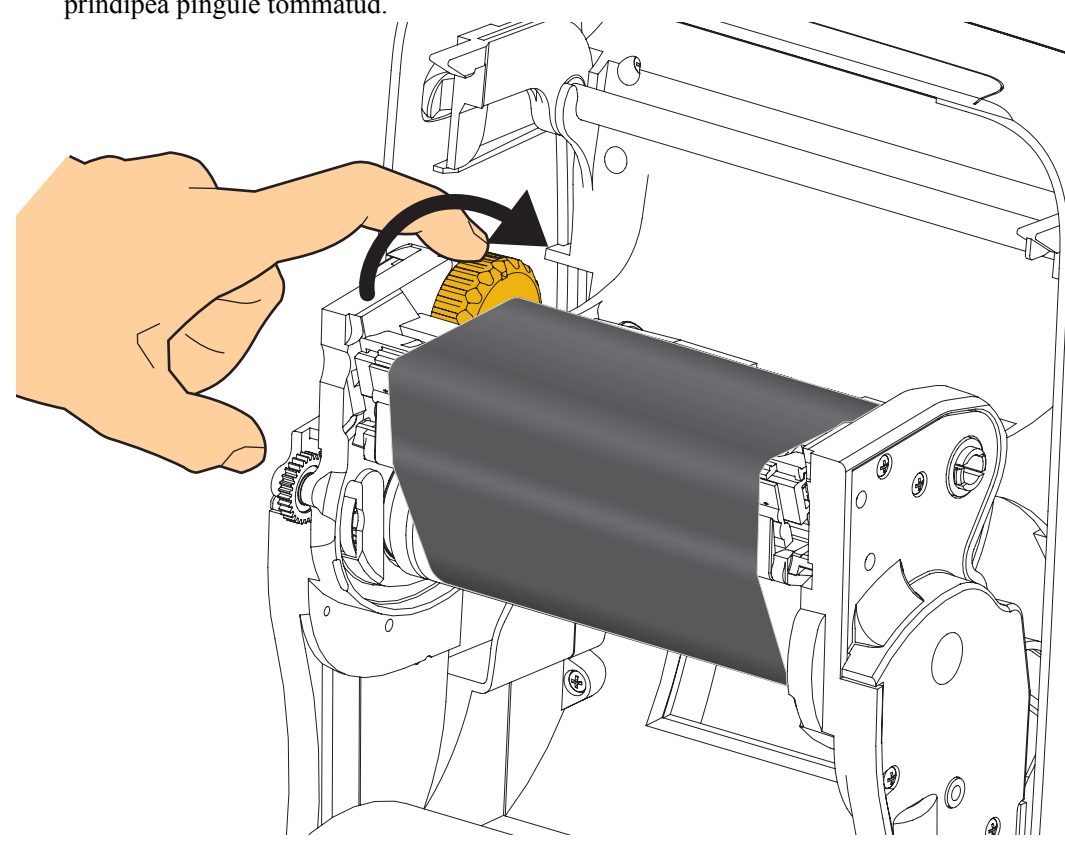

**4.** Pöörake söötepooli vasakul küljel asuvat ratast printeri tagakülje poole, kuni lint on üle prindipea pingule tõmmatud.

- **5.** Veenduge, et andmekandja on laaditud ja printimiseks valmis ning sulgege seejärel printeri kaas.
- **6.** Vajutage söötenuppu, et printer söödaks vähemalt 10 cm (4 tolli) andmekandjat. Sellega väldite lindi lõtvust ja kortsumist ning joondate lindi poolidele.
- 7. Muutke prindirežiimi seade otseselt termoprintimiselt termilise ülekandega printimisele, et printeri temperatuuriprofiilid vastaks termilise ülekandega andmekandja vajadustele. Selleks võib kasutada printeri draiverit, rakendustarkvara või printeri programmeerimiskäske.
  - Kui juhite printerit ZPL-i abil, kasutage ZPL II käsku Media Type (<sup>MT</sup>) (Andmekandja tüüp) (järgige ZPL-i programmeerimisjuhendi juhiseid).
- 8. Otseselt termoprintimiselt termilise ülekandega printimise režiimi lülitumise kinnitamiseks printige konfiguratsioonisilt, nagu kirjeldatud jaotises *Testprintimine konfiguratsiooniaruannete printimise teel* lk 20. Rea 'PRINT METHOD' (Printimisviis) väärtus peaks olema 'THERMAL-TRANS' (Termiline ülekanne).

Printer on nüüd valmis printima.

### Testprintimine konfiguratsiooniaruannete printimise teel

Enne printeri ühendamist arvutiga, veenduge, et printer töötab ootuspäraselt. Seda saate teha konfiguratsiooniaruande printimise teel.

- 1. Veenduge, et andmekandja on korralikult laaditud ja printeri pealmine kaas on suletud.
- 2. Vajutage ja hoidke printeri sisselülitamise (I) ajal all TÜHISTAMISNUPPU.
- **3.** Hoidke **TÜHISTAMISNUPPU** all, kuni printeri olekutuli hakkab roheliselt põlema, ning laske seejärel lahti.
- **4.** Printeri ja võrgu konfiguratsiooniaruanded prinditakse mõni sekund pärast seda, kui printeri ekraanil kuvatakse teade 'PRINTER READY' (Printer valmis).

| PRINTER CONFIGURATION                                                                                                    | Network Configuration                                                                                                    |
|----------------------------------------------------------------------------------------------------|----------------------------------------------------------------------------------------------------|
| Zebra Technologies<br>ZTC ZD500R-203dpi ZPL<br>40J133000272                                                                                                    | ŽTC 20500R-2034p1 ZPL<br>40J133000272                                                                                                    |
| +10.0 DARKNESS<br>6.0 IPS PRINT SPEED                                                                                                    | PrintServer LOAD LAN FROM?<br>WIRELESS ACTIVE PRINTSRVR                                                                                                    |
| +000                                                                                                    | Wired         IP         PROTOCOL           ALL         IP         ADDRESS           000.000.000.000         IP         ADDRESS           255.255.255.000         SUBNET         000.000.000           000.000.000.000         GATEMAY           000.000.000.000         HINS SERVER IP           YES         TITECUT CHECKING           300.         TITECUT VALUE           000.         ARP INTERVAL           9100.         BASE RAW PORT           9200.         JSON CONFIE PORT                                                                                                    |
| 96/0115         0474         BITS           96/04E         PARITY           XOM-XOFF         HOST HANDSHAKE           NORE         PARITY           XOM-XOFF         HOST HANDSHAKE           NORE         PARITY           XOM-XOFF         HOST HANDSHAKE           NORHAL         COMTROL PREFIX           <*> 7EH         CONTROL PREFIX           <*> 5EH         FORMAT PREFIX           <*> 5EH         FORMAT PREFIX           <*> 27L.1         HCAD CLOBER           DEFAULT         BACKFEED           DEFAULT         BACKFEED           0000         LABEL           DISABLED         REPRINT MODE           0088         HEB SENSOR           0589         RIPEIN MODE           021         MARK SENSOR           0239         MARK SENSOR           0240         TRANS GAIN           0200         TRANS GAIN           0201         TRANS GAIN           0202         MARK SENSOR           021         TRANS GAIN           0202         MARK SENSOR           021         TRANS LED           0220 | Wireless*         IP         PROTOCOL           ALL.         IP         ADDRESS           252.252.255.000         SUBNET           1720.229.016.073         IP         ADDRESS           255.255.001         GUTEME           1720.229.016.001         GUTEME           1720.229.016.003         HITEMEGRVER IP           1720.229.010.003         HITEMEUT VALUE           3000         ARP INTERVAL           9100         BASE RAW PORT           9200         JSON CONFIG PORT           9201         JSON CONFIG PORT           9202         JSON CONFIG PORT           9203         JSON CONFIG PORT           9204H         CARD MFG ID           9205         JSON CONFIG PORT           9206         JSON CONFIG PORT           9207         JSON CONFIG PORT           9208         Fishticture           9209         SISA FRONT           9218         HALN CARD MFG ID           9218         Fishticture           9219         Fishticture           92110         SISA           922110         TX FART           9222111         Fishticture           9223118         Fishtinter |
| NOME         OPTION BOARD           4096k.         R: RM1           57344k.         E: OMBOARD FLASH           NOME.         FORMAT CONVERT           FU         ASSIST           FU         ASSIST                                                           | Bluetooth<br>4.2.0                                                                                                    |

Kui teil aruannete printimine ei õnnestu ning te olete printeri paigaldust käesoleva dokumendi abil kontrollinud, vaadake abi saamiseks Kasutusjuhendi tõrkeotsingu jaotist või Zebra veebisaiti.

YRIGHTED

THIS PRINTER

### Printeri ühendamine arvutiga

Zebra<sup>®</sup> seeria ZD500<sup>™</sup> printerid toetavad mitmesuguseid liidesevalikuid ja konfiguratsioone. Nende hulgas on järgmised: Universal Serial Bus (USB), RS232 jadaliides, paralleelliides (IEEE 1284.4), 10/100 kaabel-Ethernet, raadio-Ethernet (WiFi) ja Bluetooth.

## Windows<sup>®</sup>-i printeridraiverite eelinstallimine

<u>Enne</u> arvutiga (milles töötab Zebra draiveri toega Windows) ühendatud printeri vooluvõrku ühendamist installige Zebra Setup Utilities. Zebra Setup Utilities palub printeri vooluvõrku ühendada. Printeri paigalduse lõpuleviimiseks jätkake juhiste järgimist.

Zebra Setup Utilities on mõeldud teid nende liideste installimistel abistama. Printeri iga füüsilise sideliidese kaableid ja ainulaadseid parameetreid kirjeldatakse järgmistel lehekülgedel, et aidata teid konfiguratsioonivalikute tegemisel enne ja kohe pärast seadme vooluvõrku ühendamist. Utiliidi Zebra Setup Utilities konfiguratsiooniviisardid juhendavad teid, millal on õige aeg printeri toite sisselülitamiseks, et printeri paigaldus lõpule viia.

#### Raadiosideliideste ühendamiseks toimige järgmiselt:

• Vt ZebraNet<sup>™</sup>-i kaabel- ja raadioühendusega prindiserveri juhend.

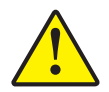

**Ettevaatust** • Liidesekaabli ühendamise ajal hoidke toitelüliti väljalülitatud asendis. Sidekaablite ühendamiseks ja lahtiühendamiseks peab toitekaabel olema toiteadapterisse ja printeri taga asuvasse toitekaabli ühenduspessa ühendatud.

### Liidese kaablinõuded

Andmesidekaablid peavad olema täielikult varjestatud ja metallist või metalliga kaetud pistikuümbristega. Varjestatud kaablid ja pistikud on vajalikud kiirguse ja elektrilise müra vältimiseks.

Elektrilise müra minimeerimiseks kaablis toimige järgmiselt:

- Kasutage võimalikult lühikesi andmesidekaableid (soovitatav 1,83 m [6 jalga]).
- Ärge siduge andmesidekaableid toitekaablitega tihedalt kokku.
- Ärge siduge andmesidekaableid toitejuhtmekanalitesse.

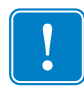

**Oluline** • Printer vastab FCC reeglite ja määruste osale 15, mis käsitleb klassi B täielikult varjestatud andmesidekaableid kasutavaid seadmeid. Varjestamata kaablite kasutamine võib suurendada kiirgustaset üle klassi B normpiiride.

#### **USB-liides**

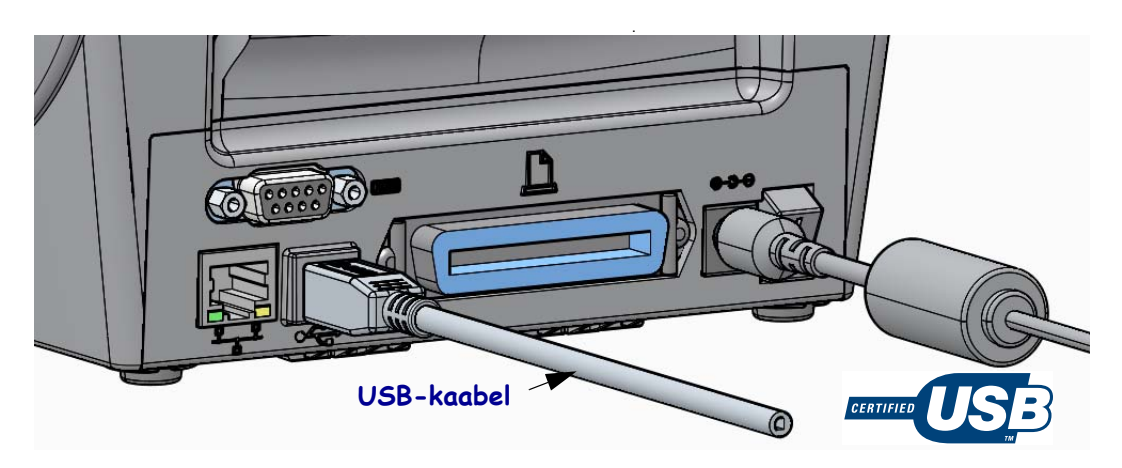

#### Jadaliides

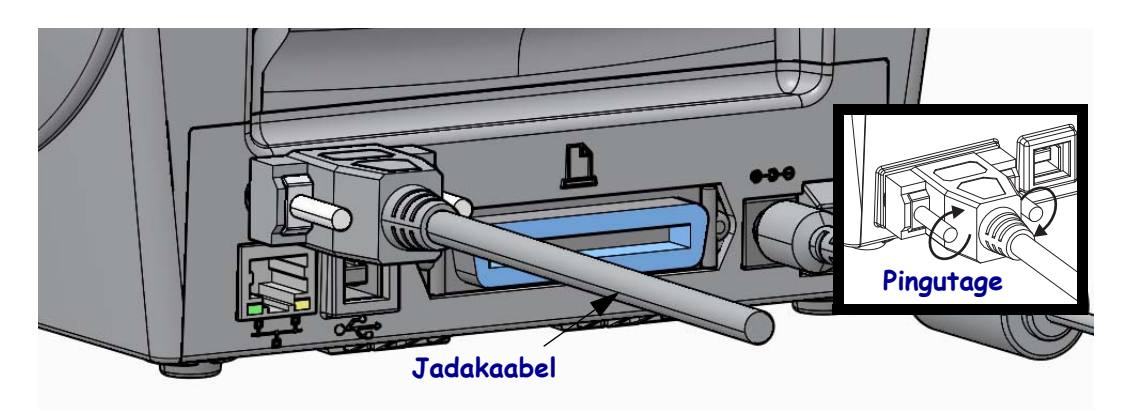

#### Paralleelliides

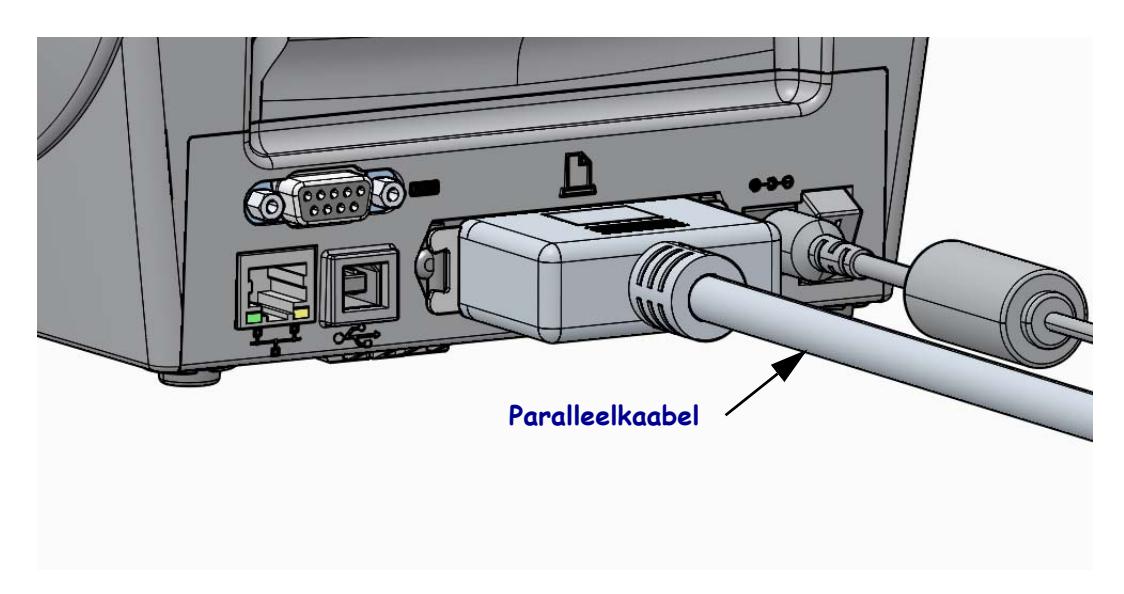

#### Kaabel-Etherneti liides

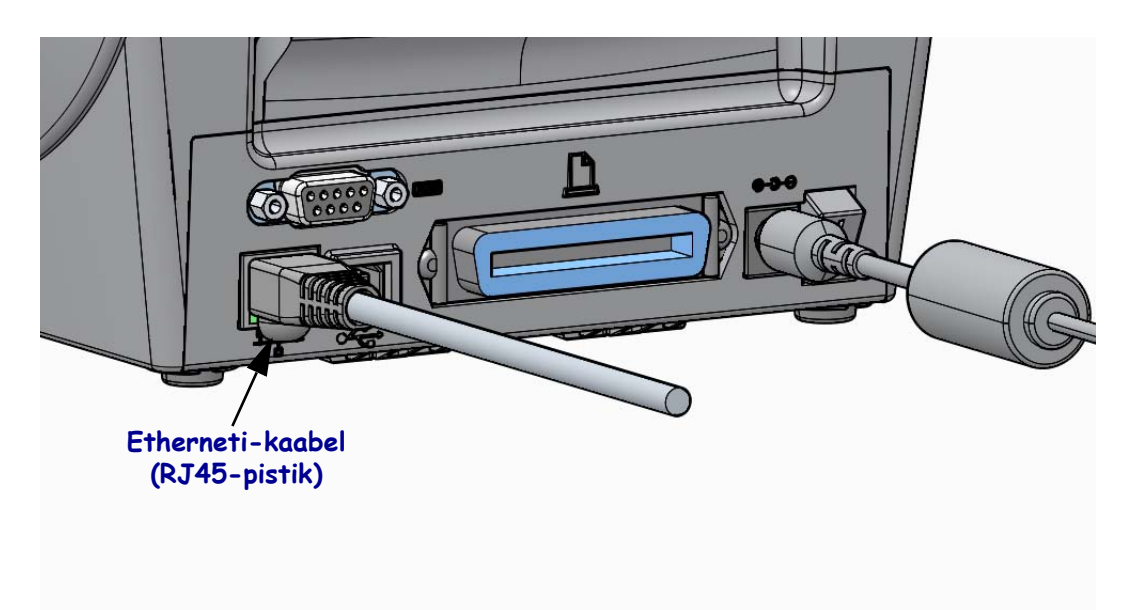

#### Etherneti oleku-/tööindikaatorid

| LED-tule olek                           | Kirjeldus                                       |
|-----------------------------------------|-------------------------------------------------|
| Mõlemad VÄLJAS                          | Etherneti linki pole tuvastatud                 |
| Roheline                                | Tuvastatud link 100 Mbit/s                      |
| Roheline hootise kollase<br>vilkumisega | Tuvastatud link 100 Mbit/s ja Etherneti tegevus |
| Kollane                                 | Tuvastatud link 10 Mbit/s                       |
| Kollane hootise rohelise<br>vilkumisega | Tuvastatud link 10 Mbit/s ja Etherneti tegevus  |

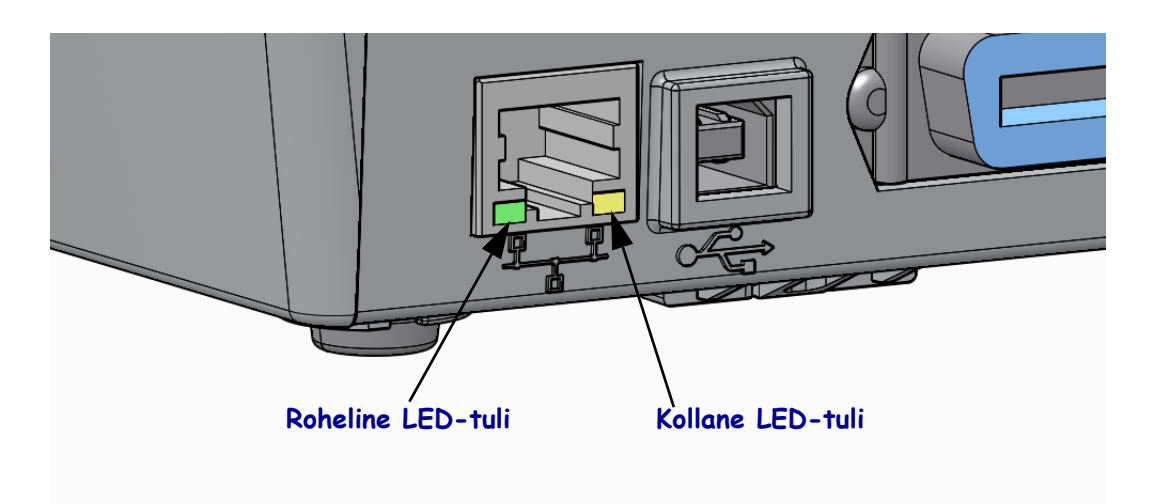

### Käsitsi kalibreerimine – andmekandja

Uue andmekandja puhul võib vajalikuks osutuda printeri sensorite ja sildi pikkuse sobivaks kohandamine. Printeri rekalibreerimine kasutatavale andmekandjale sobivaks võib olla vajalik andmekandjate eri tootjate ja isegi eri partiide vaheliste väikeste erinevuste tõttu.

Andmekandja vahetamisel, kui tegu pole just sama partii andmekandjaga, kasutage käsitsi kalibreerimise protseduuri.

Peamine viis, kuidas printerit andmekandja jaoks häälestada, on kasutada juhtpaneeli sensorimenüü kaudu käsitsi kalibreerimise (MANUAL CALIBRATION) protseduuri. Kui printer on sisse lülitatud ja olekus "Ready" (Valmis), saab printeri keelt häälestada järgmiselt.

#### Laineriga ja siltidevahelise vahega sildiandmekandja kalibreerimise protseduur

**1.** Laadige soovitud sildiandmekandja printerisse. Veenduge, et andmekandjasensor on sildivahe tuvastamiseks keskmises asendis (vt allpool).

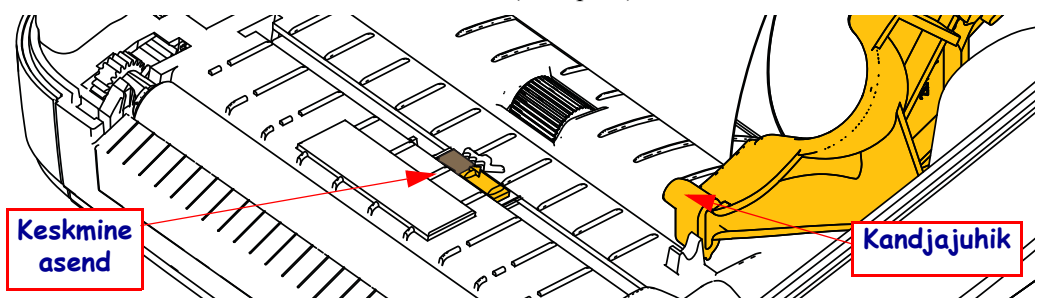

- **2.** Eemaldage lainerilt esimese 80 mm (3 tolli) jagu silte. Asetage ilma sildita lainer üle prindisilindri ja esimese sildi juhtiv serv andmekandjajuhikute alla.
- 3. Sulgege printer. Lülitage printeri toide SISSE. Vajutage avakuvanuppu ( 1).
- **4.** Navigeerige sensorimenüü nupuni (團) ja vajutage valikunuppu (✓).
- 5. Käsitsi kalibreerimise protseduuris liikumiseks kasutage vasakut (◄) ja paremat (►) navigeerimisnoolt.
- 6. Vajutage ekraani paremas alanurgas asuva üksuse **START** all asuvat valikunuppu (—).
- 7. Ekraanil kuvatakse järgmine teade: LOAD BACKING PRINTER PAUSED (LAINERI LAADIMINE PRINTERI TÖÖ PAUSIL)
- 8. Kalibreerimisprotseduuri käivitamiseks vajutage pausinuppu.
- 8. Kui kalibreerimise esimene osa on valmis, kuvatakse ekraanil järgmine teade: RELOAD ALL CONTINUE (KÕIGE UUESTILAADIMINE JÄTKAKE)
- Kalibreerimisprotseduuri jätamiseks vajutage uuesti pausinuppu. Printer söödab mitu silti ja pärast seda kuvab ekraanil järgmise teate: READY (VALMIS)

Eemaldage üleliigne andmekandja. Andmekandja kalibreerimine on valmis ja printer on printimiseks valmis.

## **RFID** kalibreerimine (vaid ZD500R)

RFID kalibreerimine määrab teie etiketi tüübile sobivad kommunikatsiooniparameetrid. Protseduur peaks aset leidma pärast seda, kui printer on andmekandjale (pikkuse ja vahe seaded) sobivaks kalibreeritud. Tavaliselt on tegu andmekandja käsitsi kalibreerimisega. RFID kalibreerimise käigus liigutab printer andmekandjat, kalibreerib RFID-etiketi asendi ja määrab kasutatava RFID-andmekandja optimaalsed seaded.

Seaded hõlmavad programmeerimisasendit ja kasutatavat lugemis-/kirjutamistaset. Samuti loetakse kiibi tüübi määramiseks etiketi TID (või valige esipaneeli RFID menüüst F0).

Printeri vaikeprogrammeerimisasendi taastamiseks mis tahes hetkel kasutage käsu rfid.tag.calibrate SGD valikut "restore" (taasta).

Ärge eemaldage lainerilt (sildi alusmaterjal) ühtki silti ega etiketti. See võimaldab printeril määrata RFID seaded, mis ei kodeeri külgnevaid etikette. Vaadake, et osa andmekandjat ulatuks printeri esiosast välja. See võimaldab etiketi kalibeerimisprotseduuri ajal tagasisöötu.

Kui vahetate andmekandjat, teostage alati andmekandja käsitsi kalibreerimine ja RFID kalibreerimine. See ei tohiks olla vajalik, kui paigaldate lihtsalt sama andmekandja tühja rulli.

# Enne alustamist laadige RFID-andmekandja printerisse ja kalibreerige andmekandja käsitsi.

- 1. Ühe sildi söötmiseks (edasiliigutamiseks) vajutage üks kord söötenuppu.
- Vajutage avakuvanuppu ( ↑). Navigeerige FRID menüü nupuni ( ) ja vajutage valikunuppu ( ✓).
- 3. RFID kalibreerimise protseduuris liikumiseks kasutage vasakut (◀) ja paremat (►) navigeerimisnoolt. Vajutage ekraani paremas alanurgas asuva üksuse **START** all asuvat valikunuppu (—).
- **4.** Printer söödab aeglaselt sildi, kohandades asukohta ja RFID lugemis-/kirjutamisseaded teie valitud RFID etikettidele/siltidele vastavaks.

Mõnel juhul söödab printer veel ühe sildi, kui kalibreerimine on valmis ja ekraanil kuvatakse järgmine teade: READY (VALMIS)

**5.** Eemaldage üleliigne andmekandja. Andmekandja kalibreerimine on valmis ja printer on printimiseks valmis.